# ISTRUZIONI PER L'ACQUISTO DEI LIBRI DI TESTO DIGITALI

## -testo di religione: "Conta le stelle" Testo unico per le classi I-III

-visita il sito web: <u>https://www.scuolabook.it/ (piattaforma di acquisto)</u> -vai su "accedi" e registra un account:

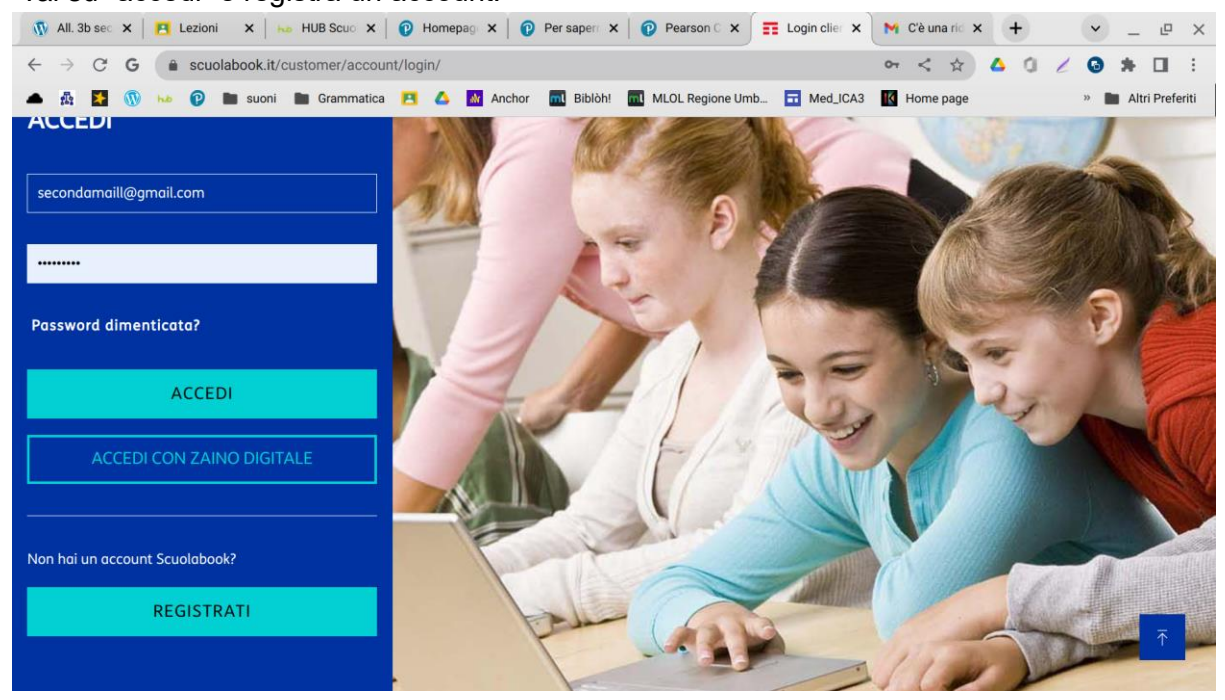

#### -riceverai una email di conferma:

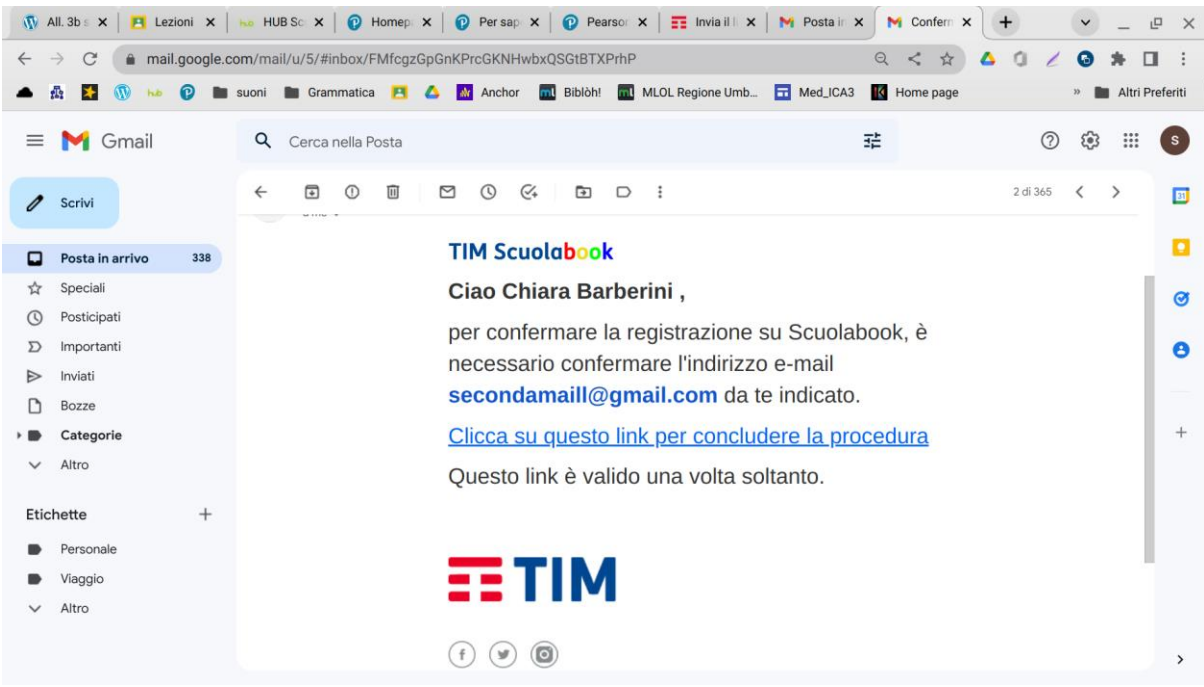

-vai su "cerca" in alto e digita il titolo del testo;

-vai su "scopri" e acquista, poi aggiungi al carrello e procedi al checkout:

| ₩ All.35 X   🖪 Lezio X   № HUB 5 X   🖗 Home X   🖗 Pers: X   🖗                                                                                                    | Pears 🗙   📻 Invia   🗙   M Pos                                                                 | sta 🗙 🛛 M Confe 🗙 📑 Conta        | × + • - • ×                                         |
|----------------------------------------------------------------------------------------------------|-----------------------------------------------------------------------------------------------|----------------------------------|-----------------------------------------------------|
| C      scuolabook.it/e-stroppiana-m-fossati-conta-le-stelle-volume-u     S      O      No      D      Suoni      Grammatica      A      A | nico-le-grandi-religioni-nel-mondo                                                            | -sei-25606.html 🗢 < 🛧            | 🛆 🛈 🖌 🔂 🌲 🔲 🗄                                       |
| SCUOLABOO                                                                                                    | K GRUPPO TIM TIM BUSINESS                                                                     |                                  |                                                     |
| TIM Scuolabook                                                                                                    | a per titolo, autore o ISQ                                                                    | ≣ \⊉ <mark>2</mark> Βει          | venuto <b>FETIM</b>                                 |
|                                                                                                    | <ul> <li>☑ 11 Foto</li> <li>▷ 87 Via</li> <li>↓ 31 Allegati</li> <li>0<br/>Approfe</li> </ul> | deo 🔹 527 Audio 💥 (<br>ondimenti | ) Strumenti                                         |
|                                                                                                    | USA IL CODI                                                                                   | CE 🖳 🛱 AGGIUNG                   | I AL CARRELLO                                       |
|                                                                                                    | Acquistabile con                                                                              |                                  | <del></del>                                         |
|                                                                                                    | Sei un inse                                                                                   | apapte?                          | ₹                                                   |
| ▲ Il mio Drive - Google Drii ×       ▲ Il mio Drive - Google Drii ×       ■ Documento senza         ← → C       ▲ scuolabook.it/checkout/#payment         ▲ ▲       ▲ ●       ●       ● ▲ Anchor                                                                                                    | titolo X Gome acquistare un l                                                                 | ib∵ ¥                            | × + · · ∠ · ×<br>△ ○ ∠ ⊙ ★ □ :<br>» Matri Preferiti |
| TIM Scuolabook                                                                                                    |                                                                                               |                                  |                                                     |
| Riepilogo &<br>Pagamento                                                                                                    | R                                                                                             |                                  | 0                                                   |
| METODO DI PAGAMENTO                                                                                                    |                                                                                               |                                  |                                                     |
| CARTA DI CREDITO                                                                                                    | Subt                                                                                          | otale                            | <b>13</b> ,39€                                      |
| WALLET PAYMENT                                                                                                    | IVA                                                                                           |                                  | 0,54€                                               |
| APPLICA IL CODICE SCONTO                                                                                                    | то<br><b>1</b>                                                                                | <sup>tale</sup><br><b>3,93€</b>  |                                                     |

I libri di testo digitali possono essere utilizzati sia da web che da app gratuite: <u>https://www.scuolabook.it/applicazioni.html</u>

# -Testo di geografia: "Geo protagonisti" Testo in tre volumi per le classi I-III

-visita il sito web: https://www.rizzolieducation.it/

-vai su "accedi" e registra un account (si aprirà questa pagina web):

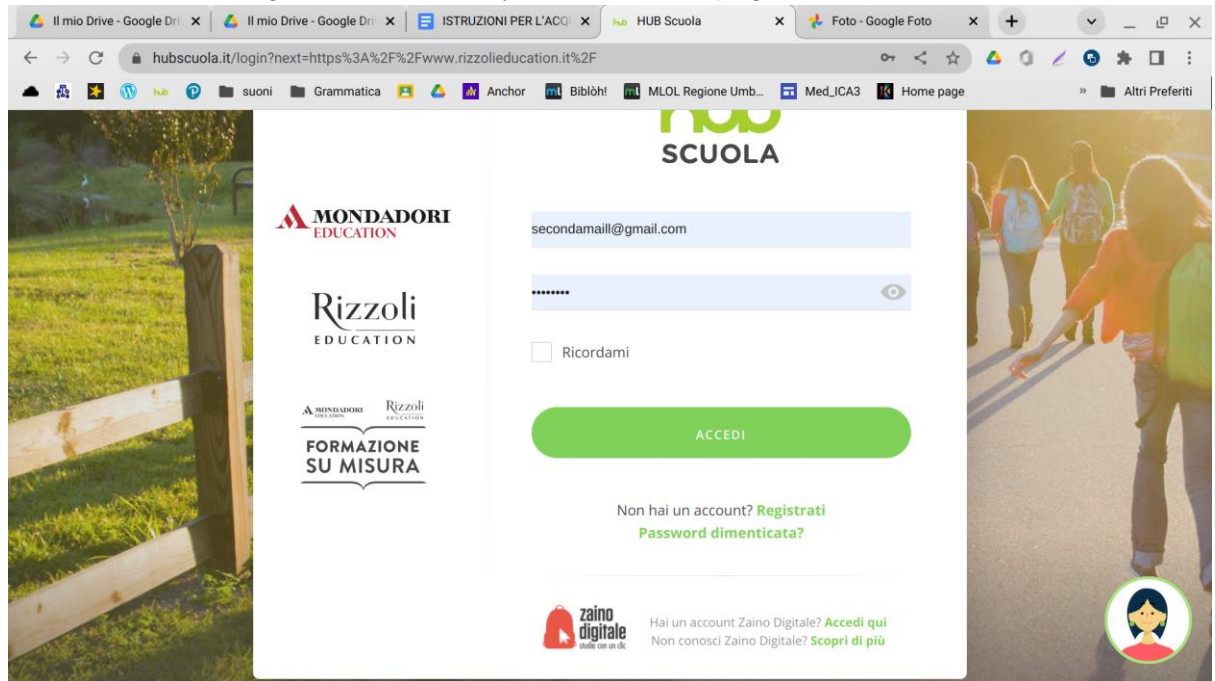

-riceverai una email di conferma:

| <b>1</b>     | All. 3b 🗙 📔 🖪 Lezior | ×   100   | HUBSX     | ② Home x   ③ Pers∈ x   ③ Pears x   ☶ Invia   x   M Posta x M HUB 5 x                                                             | HUB E X              | +              | ~ | _     | e ×       |
|--------------|----------------------|-----------|-----------|----------------------------------------------------------------------------------------------------|----------------------|----------------|---|-------|-----------|
| $\leftarrow$ | → C 🌔 mail.          | .google.c | :om/mail/ | J/5/#inbox/FMfcgzGpGnKPrdMnSjtdTPrmgFWRKDnH Q                                                                                    | 2 < \$               | ∆ 0 Z          | 0 | *     |           |
|              | 🚯 🔀 🚯 нь             | 0         | suoni     | 🛿 Grammatica 🔁 🛆 🚵 Anchor 🔜 Biblòh! 🔜 MLOL Regione Umb 🖬 Med_ICA3 🚺                                                              | Home page            |                | » | Altri | Preferiti |
| =            | M Gmail              |           | ۹         | Cerca nella Posta 😤                                                                                                    |                      | 0              | ÷ |       | S         |
| 0            | Scrivi               |           | ÷         |                                                                                                    |                      | 1 di 368       | < | >     | 31        |
|              | Posta in arrivo      | 339       |           | noreply@hubscuola.it <noreply@hubscuola.it></noreply@hubscuola.it>                                                               | 17:57 (O n           | ninuti fa) 🕁   | ← | :     |           |
| ☆            | Speciali             |           |           | k ame ▼                                                                                                    |                      |                |   |       | Ø         |
| 0            | Posticipati          |           |           | Gentile Chiara Barberini.                                                                                                    |                      |                |   |       |           |
| $\Sigma$     | Importanti           |           |           |                                                                                                    |                      |                |   |       | Θ         |
| $\land$      | Inviati              |           |           | grazie per aver richiesto la registrazione ad HUB Scuola.                                                                        |                      |                |   |       |           |
| D            | Bozze                |           |           | Per iniziare ad utilizzare la piattaforma ti manca poco!                                                                         |                      |                |   |       |           |
| •            | Categorie            |           |           | Conferma la tua iscrizione cliccando questo link:                                                                                |                      |                |   |       | +         |
| $\sim$       | Altro                |           |           |                                                                                                    | 0.5-6-0-0            |                |   |       |           |
| Etic         | hette                | +         |           | nttps://www.nuusecuoia.iteconterma-utenter/oken=kGno+i1uuQnikSnxwyaFdt9HJoznoU2/WZMPAa.rm<br>UTeK&area=ED&applicazione=EDUCATION | <u>18jr-grwaOoaO</u> | HeQYZNJW       |   |       |           |
|              | Personale            |           |           | Se la procedura non dovesse funzionare, copia e incolla l'indirizzo in una nuova finestra del tuo browse                         | er (il programma     | che usi per la |   |       |           |
|              | Viaggio              |           |           | navigazione).                                                                                                    |                      |                |   |       |           |
| $\sim$       | Altro                |           |           | Ti ricordiamo che è a tua disposizione il nostro Servizio Clienti all'indirizzo: assistenza@hubscuola.it                         |                      |                |   |       |           |
|              |                      |           |           | Cordiali Saluti,<br>Il team di HUB Scuola                                                                                        |                      |                |   |       | >         |

-clicca sulla lente di ingrandimento in alto e digita il titolo del testo:

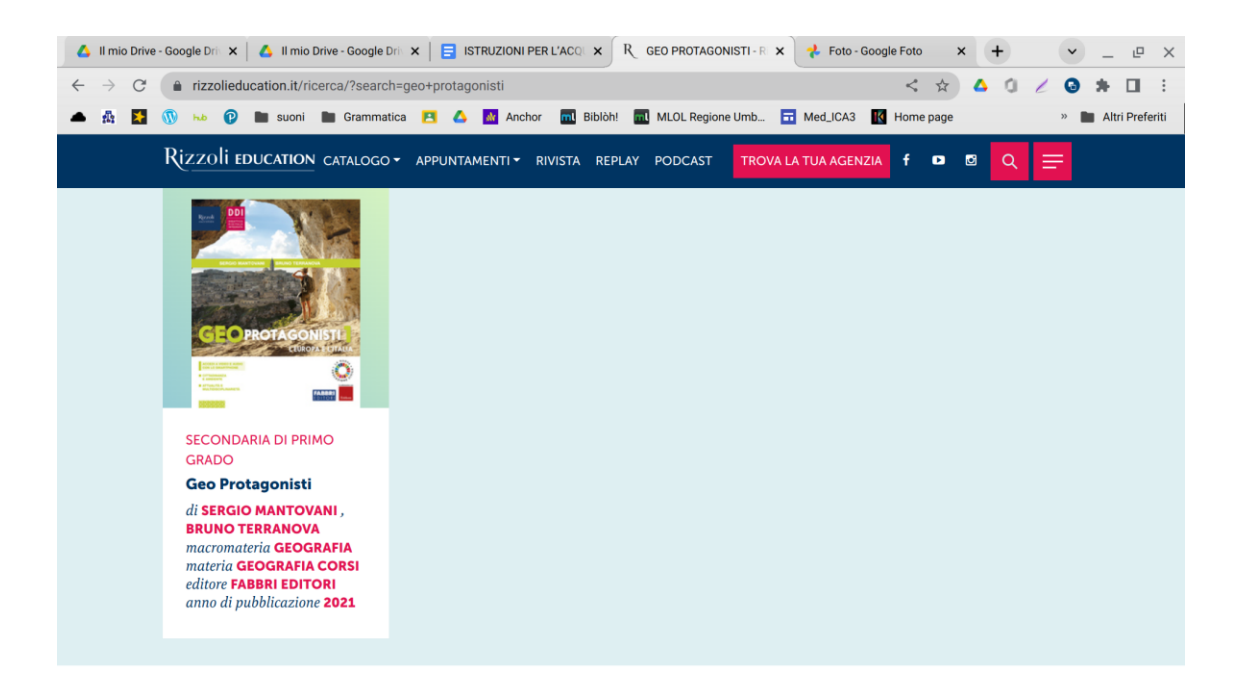

-clicca sul titolo "Geo protagonisti" e poi su "acquista":

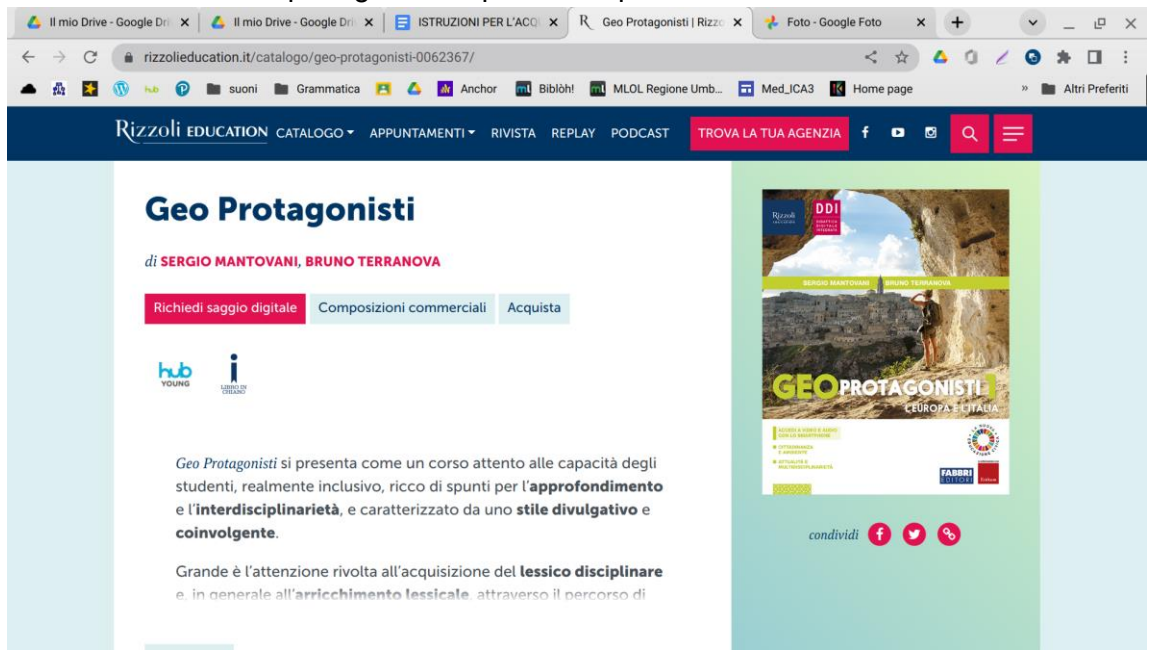

-vai nella sezione "libro digitale e scegli il testo facendo riferimento al numero di ISBN (diverso per i tre volumi per le tre classi), poi clicca su "acquista". Vai al carrello e completa il pagamento:

| $\rightarrow$ X | G ecommerce.rizzolieducation.it/carrell                                                                                                    | 0                                                                                                    |                                                                                                    | <                                                                                                    | * 4 0 2 0                                                                               | *    |          |
|-----------------|----------------------------------------------------------------------------------------------------|----------------------------------------------------------------------------------------------------|----------------------------------------------------------------------------------------------------|----------------------------------------------------------------------------------------------------|-----------------------------------------------------------------------------------------|------|----------|
| 截 🚺             | Log and the second second | Anchor R Biblóh!<br>Il prodoto che stal acquistando, basan<br>cartaceo ma un oggetto multimediale.<br>ZIONI DI PARTECIPAZIONE AI SITI - F | MLOL Regione Umb<br>doti su nome, dettagli e<br>Se vuoi maggiori inform.<br>REQUISITI TECNICI DI S | Med_ICA3 Med_ICA3 Med_ICA3<br>logo e vernica se nai tutti i requis<br>azioni, clicca qui.<br>SISTEMA | bage »                                                                                  | Altr | i Prefer |
|                 | Prodotto                                                                                                    | Dettaglio                                                                                                    | Componenti                                                                                         |                                                                                                    | Prezzo                                                                                  |      |          |
|                 |                                                                                                    | HUB Young Volume 1 + HUB<br>Kit<br>e-ISBN: <b>978889154331</b>                                                                            | Geo Protagonist<br>e-ISBN: 9788891543<br>Tipologia: Libro Digit                                    | i Volume 1<br>19<br>ale                                                                              | € 12.80<br>Compresa iva 4%                                                              |      |          |
|                 |                                                                                                    | Consultazione: 3 dispositivi<br>Copia Digitale: non permessa<br>Stampa: non permessa<br>Durata: 5 anni                                    | Geo Protagonist<br>e-ISBN: 97888915433<br>Tipologia: Contenuti                                     | i Volume 1<br>20<br>Digitali Integrativi                                                             | ¥Elimina                                                                                |      |          |
|                 | HUB Young Volume 1 + HUB Kit<br>Sergio Mantovani<br>FABBRI                                                                                                    | Tipologia. HOB Toung                                                                                                    |                                                                                                    |                                                                                                    |                                                                                         |      |          |
|                 |                                                                                                    |                                                                                                    |                                                                                                    | Attenzione: ricorda che<br>acquistando prevede un'a<br>verrà automaticamente effe                    | se il prodotto che stai<br>ttivazione, tale attivazione<br>ttuata sul profilo corrente. |      |          |
|                 | Vai al sito Rizzoli Education                                                                                                    | TOTALE ORD                                                                                                    | INE = € 12.80                                                                                      | Procedi con                                                                                          | l'acquisto                                                                              |      |          |
|                 |                                                                                                    |                                                                                                    |                                                                                                    | Puoi pagara anche con la C                                                                           | arta del Decento                                                                        |      |          |

I libri di testo digitali acquistati possono essere utilizzati sia da web su <u>https://www.hubscuola.it/</u> che da app gratuite (Hub young per la scuola secondaria di I grado e Hub smart per lo smartphone): <u>https://www.hubscuola.it/download-app</u>

# Testo di Storia: "Il filo del tempo" Testo in tre volumi per le classi I-III

-visita il sito web: https://www.loescher.it/

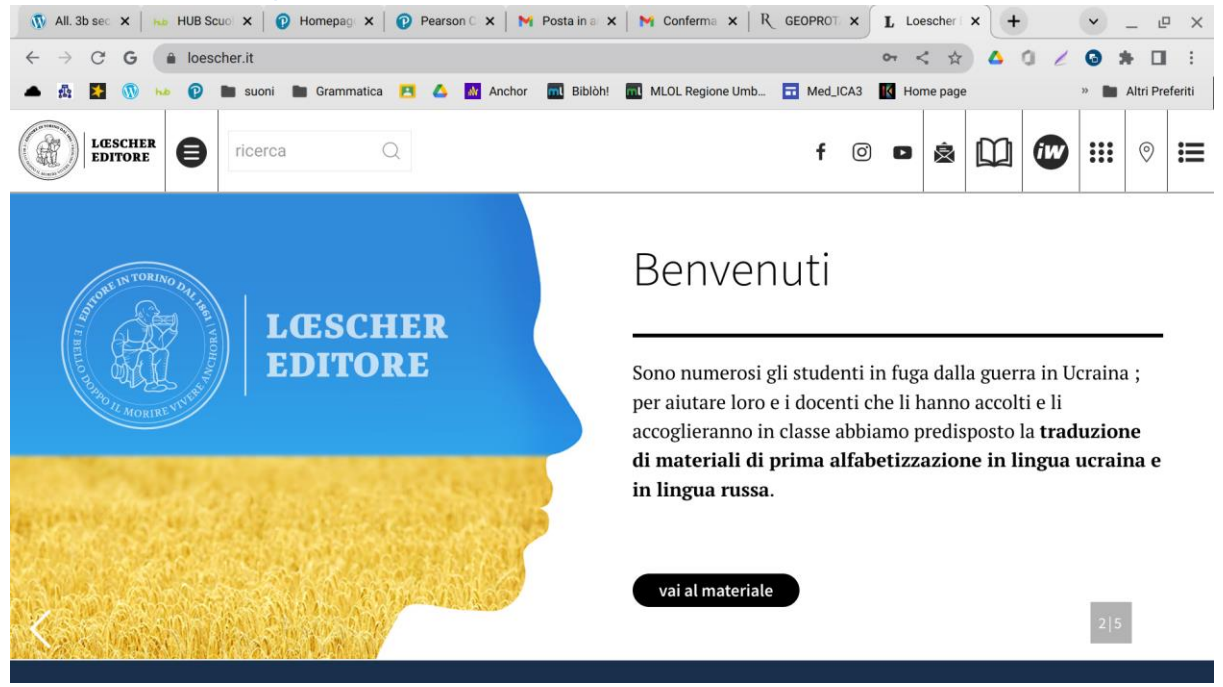

-clicca sulla lente di ingrandimento in alto e digita il titolo del testo:

"IL FILO DEL TEMPO"

| 💪 Il mio Drive                   | e - Google I | Dri 🗙     | 🝐 II mio Dr | rive - Google Driv 🗙 | 🖬      | ISTRUZIONI PER | L'ACQ × | Foto - Google Foto | × | LL   | .oesche | er - ricero | ca: IL FI | × H | •   | ~   | _ 4      | - ×     |
|----------------------------------|--------------|-----------|-------------|----------------------|--------|----------------|---------|--------------------|---|------|---------|-------------|-----------|-----|-----|-----|----------|---------|
| $\leftrightarrow \rightarrow $ C | 🔒 loe        | escher.it | /ricerca?pa | rola=IL+FILO+DE      | EL+TEM | PO             |         |                    |   |      |         | 0-7         | < 🕁       | 4   | 0 1 | 0   | * 0      | 1 :     |
| 🔺 🚳 🔛                            | 1 ha         | C         | suoni 🛛     | Grammatica           | 8 4    | Anchor         | Biblòh! | MLOL Regione Umb   |   | Med_ | ICA3    | K Ho        | me page   | •   |     | » 🖿 | Altri Pr | eferiti |
|                                  | ESCHER       | 0         | ricerca     | C                    | ξ      |                |         |                    |   | f    | Ø       | ۰           | Ŕ         |     | (W  |     | 0        | ≔       |
| 合 / RICERCA                      | / IL FILO    | DEL TEMI  | PO          |                      |        |                |         |                    |   |      |         |             |           |     |     |     |          | Ä       |
|                                  |              |           |             | Risu                 | lta    | to ric         | cerca   | à                  |   |      |         |             |           |     |     |     |          |         |

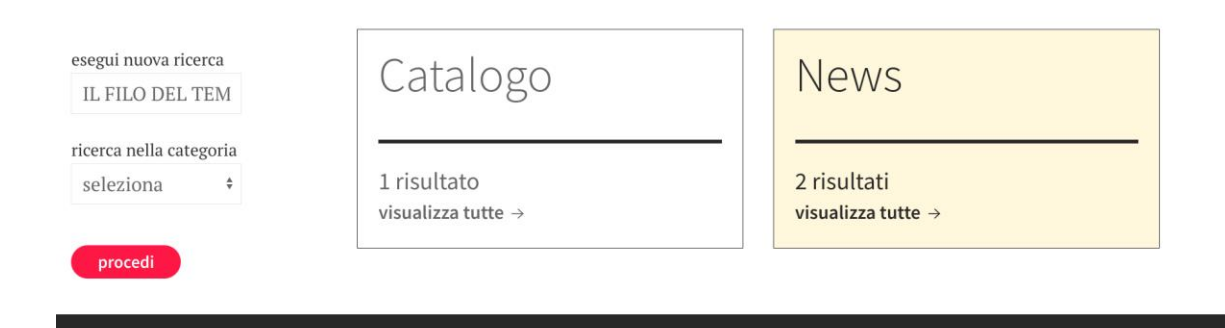

-clicca su "catalogo":

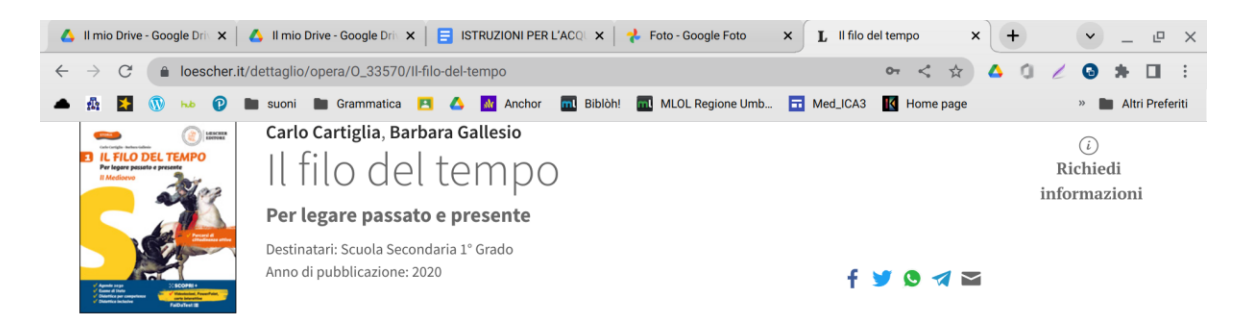

Studiare la storia significa analizzare gli eventi attraverso il filo che li lega. Il tradizionale profilo storico dell'Autore, narrativo ma al tempo stesso semplice e chiaro, si arricchisce di occasioni di riflessione sull'attualità e la convivenza civile, per capire il presente attraverso il passato.

#### Il filo del tempo

Corso Configurazioni e acquisto DDI Didattica Inclusiva Booktrailer Webinar ImparosulWeb News

#### -scorrendo sulla pagina vai su "Configurazioni e acquisto":

| 👃 Il mio Drive - Google Driv 🗙                      | 💧 Il mio Drive - Google Driv 🗙    | 📑 ISTRUZIONI PER L'ACQ 🗙 🛛 🤧 Foto - Google Foto | × L II filo del tempo | × +     | • _ @ ×             |
|-----------------------------------------------------|-----------------------------------|-------------------------------------------------|-----------------------|---------|---------------------|
| $\leftarrow$ $\rightarrow$ C $\triangleq$ loescher. | .it/dettaglio/opera/0_33570/Il-fi | lo-del-tempo                                    | \$ ۲۵                 | * 4 0 2 | G 🛪 🖬 🗄             |
| 🔺 🔉 🚹 🕥 👐 🔞                                         | 🖿 suoni 🖿 Grammatica 📔            | 🚺 🔥 🚮 Anchor 📶 Biblòh! 📶 MLOL Regione Umb       | Med_ICA3 K Home       | page    | » 🖿 Altri Preferiti |
|                                                     | ricerca Q                         |                                                 | f 🖸 🗖 👔               | à 🗰 🐼   | ₩ © ₩               |
| 合 / CATALOGO / SCUOLA SEC                           | CONDARIA 1º GRADO / STORIA / MA   | NUALI / IL FILO DEL TEMPO                       |                       |         | <i>خ</i> ر          |

Il filo del tempo

Corso Configurazioni e acquisto DDI Didattica Inclusiva Booktrailer Webinar ImparosulWeb News

#### Configurazioni di vendita e opzioni d'acquisto

|                                                                                           |        | CARTA + | DIGITALE (tipologia E | 3)     | SOLO DIGITAL | E (tipologia C) |         |    |
|-------------------------------------------------------------------------------------------|--------|---------|-----------------------|--------|--------------|-----------------|---------|----|
| Titolo                                                                                    | Pagine | Codice  | ISBN                  | Prezzo | Piattaforma  | ISBN            | Prezzo  |    |
| Il corso                                                                                  |        |         |                       |        |              |                 |         |    |
| CONFEZIONE 1. Il Medioevo + La storia a colpo d'occhio + Percorsi di<br>educazione civica | 536    | 33890   | 9788858338902         | €25,90 | myLIM        | 9788857730462   | € 18,86 | Ë  |
| 1. Il Medioevo + La storia a colpo d'occhio                                               | 416    | 33570   | 9788858335703         | €22,70 | myLIM        | 9788857729862   | € 16,53 | 1  |
| 2. L'Età moderna                                                                          | 432    | 33571   | 9788858335710         | €23,90 | myLIM        | 9788857729879   | € 17,40 | 1  |
| 3. Il Novecento e il mondo attuale                                                        | 480    | 33572   | 9788858335727         | €26,30 | myLIM        | 9788857729886   | €19,15  | Ë  |
| Opzionali                                                                                 |        |         |                       |        |              |                 |         |    |
| Percorsi di educazione civica                                                             | 120    | 33900   | 9788858339008         | €6,50  | myLIM        | 9788857730349   | €4,73   | Ë  |
| Quaderno di storia antica                                                                 | 72     | 32952   | 9788858329528         | € 4.80 | mvLIM        | 9788857724478   | € 3 49  | \_ |

-scegli la sezione a destra "solo digitale (tipologia C) e scegli il testo facendo riferimento al codice ISNB (attenzione le classi prime e seconde hanno codici diversi); -in alto a destra clicca sull'icona del carrello:

| 1            | All. 3        | b sec. | l grad | lo ADO | 2 ×   | 💧 Il mio     | Drive - Google Drive | × | 📑 IS | TRUZIONI PER | L'ACQU ×   | Foto - Google Foto | × | LL    | oesch | er Ed | itore | 2      | • | + |   | ~ | -    | Ŀ       | ×    |
|--------------|---------------|--------|--------|--------|-------|--------------|----------------------|---|------|--------------|------------|--------------------|---|-------|-------|-------|-------|--------|---|---|---|---|------|---------|------|
| $\leftarrow$ | $\rightarrow$ | C      | (      | loe    | scher | .it/carrello |                      |   |      |              |            |                    |   |       |       | 07    | <     | ☆      | ۵ | 0 | 1 | 0 | *    |         | :    |
|              | 彝             | ≯      | 0      | hib    | P     | 🖿 suoni      | Grammatica           |   | Δ    | M Anchor     | ml Biblòh! | MLOL Regione Umb   |   | Med_l | CA3   | K     | Home  | e page |   |   |   | » | Altr | i Prefe | riti |

Ti ricordiamo che stai procedendo all'acquisto di prodotti digitali e non cartacei.

Verifica di seguito l'elenco dei prodotti inseriti.

In questa schermata puoi ancora **rimuovere** dei prodotti.

Cliccando sul pulsante "**Procedi con l'acquisto**" verrai rediretto ad una schermata per la conferma definitiva degli acquisti e l'aggiunta dei dati di fatturazione.

Potrai procedere con il pagamento tramite sistema GestPay di Banca Sella, dove potrai scegliere un metodo di pagamento fra quelli qui sotto indicati.

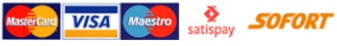

| Titolo                                                                 | Codice | ISBN          | Prezzo  |                |
|------------------------------------------------------------------------|--------|---------------|---------|----------------|
| <u>ll filo del tempo - 1. Il Medioevo + La storia a colpo d'occhio</u> | 33570J | 9788857729862 | € 16,53 | <u>Rimuovi</u> |
| Totale acquisti                                                        |        |               | € 16,53 |                |
|                                                                        |        |               |         |                |

Per proseguire con l'acquisto devi essere loggato sul sito

Procedi con l'acquisto

-registrare il proprio account sul sito https://www.loescher.it/iswlogin;

-si riceverà una email di conferma;

### -procedi con l'acquisto:

| 🕠 All. 3b sec.l gr                  | ado ADO2 🗙 🛛 🔥 Il mio Drive - Googl                    | le Driv 🗙 📔 ISTRUZIONI PER L'ACQU 🗙 🔤             | Foto - Google Foto 🛛 🗙 🔇 Pag  | gina di pagamento Cr 🗙 🕂 | ✓ _ ₽ ×             |
|-------------------------------------|--------------------------------------------------------|---------------------------------------------------|-------------------------------|--------------------------|---------------------|
| $\leftrightarrow$ $\rightarrow$ C ( | ecomm.sella.it/pagam/pagam.                            | .aspx?a=9091314&b=fldE*IQbPEw41Uon0               | I4TZD1EPIYCKSmfqnoBdAp6FmRFuL | .GbsC < 🛠 💧 🖞 🏼          | G 🛪 🖬 🗄             |
| 🔺 🛔 🚺 🔇                             | 🕅 🟎 🕑 🖿 suoni 🖿 Gramn                                  | natica 🖪 🛆 M Anchor 📶 Biblòh!                     | MLOL Regione Umb 🖬 Med_ICA    | A3 🔣 Home page           | » 🖿 Altri Preferiti |
|                                     | ORDINE                                                 |                                                   |                               |                          |                     |
|                                     | Importo:<br>€ <b>16,53</b>                             | > Modalità pagamento Seleziona la modalità di pag | amento preferita              |                          |                     |
|                                     | Esercente:<br>Loescher Editore                         |                                                   |                               |                          |                     |
|                                     | Codice ordine:<br>87506F8515C6A3F293A<br>D5A5DC50BC55A | VISA VIEW >>                                      | PayPal >                      |                          |                     |
|                                     |                                                        | Paga ora.                                         | satispay >                    | <b>PAY</b>               |                     |
|                                     |                                                        | UnionPay<br>我联                                    |                               |                          |                     |
|                                     |                                                        | TORNA AL NEGOZIO                                  |                               |                          |                     |
|                                     |                                                        |                                                   |                               |                          |                     |

I libri di testo digitali acquistati possono essere utilizzati sia da web su <u>https://www.loescher.it/mylim</u> che da app gratuita;

## -testo di antologia: "Parole per crescere"

-visita il sito web: <u>https://it.pearson.com/supporto/acquisto-digitale/faq-shop.html</u> e segui le istruzioni riportare.

Poichè questo testo è una novità editoriale, l'acquisto potrebbe non essere ancora attivo.

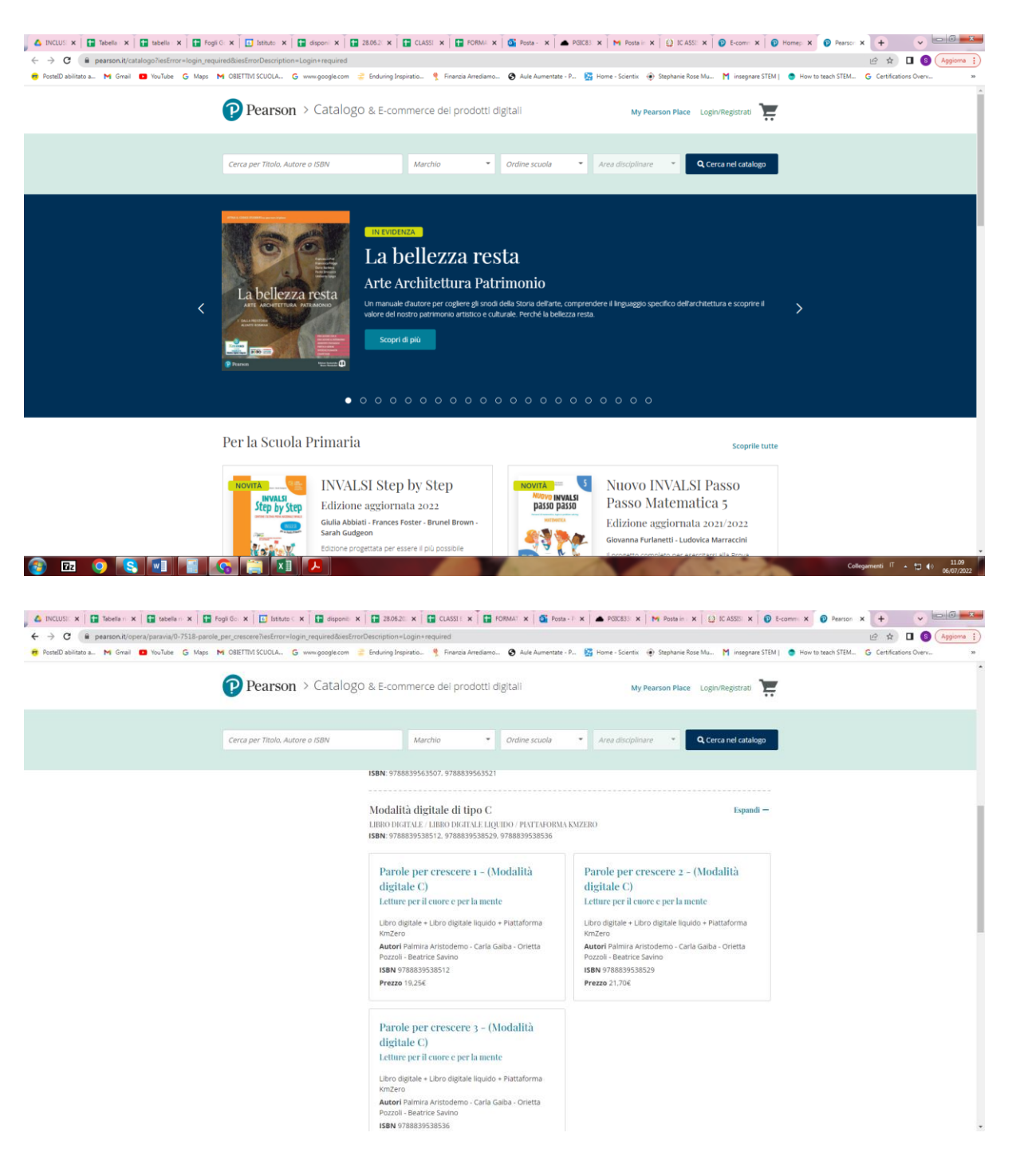

| INCUST x Totelan x Totelan x To | Fogli Go: X Distuto X Dispensional dispensional dispensionad di dispensionad dispensionad dispensionad dispensionad dispen | x         220620: x         x         CLASSI: x         X         Product x         S Product x         S Product x | a - 1 × A POKESSI × M9 Posta in × (2) K ASSEI × 0 t-cc                                                                                            | Minint         Presson         X         +         V         Image: Constraint of the state of the state o |
|----------------------------------------------------------------------------------------------------|----------------------------------------------------------------------------------------------------|----------------------------------------------------------------------------------------------------|----------------------------------------------------------------------------------------------------|----------------------------------------------------------------------------------------------------|
|                                                                                                    | Prearson / Catalog                                                                                                    | o & E-commerce dei prodotti digitan                                                                                                    | My Pearson Place Login/Registrati                                                                                                    |                                                                                                    |
|                                                                                                    | Cerca per Titolo, Autore o ISBN                                                                                                    | Marchio • Ordine scuola                                                                                                    | Area disciplinare     Cerca nel catalogo                                                                                                    |                                                                                                    |
|                                                                                                    |                                                                                                    | Edizione Verde: modalita digitale di upo<br>Libro Digitale / Libro Digitale Liquido / Plattatoro<br>ISBN: 9788839563477, 9788839563491, 9788839538536                                                                                                    | C Espandi +                                                                                                    |                                                                                                    |
|                                                                                                    |                                                                                                    | Mito ed Epica e Letteratura volumi separ<br>Libro digitale / Libro digitale LiQUIDO / Plattafora<br>ISBN: 9788839563514, 9788839563538                                                                                                    | ati: modalità digitale di tipo C Espandi +<br>A KMZERO                                                                                            |                                                                                                    |
|                                                                                                    |                                                                                                    | Parole per crescere 1 - Mito ed epica<br>- Edizione separata - (Modalità<br>digitale C)                                                                                                    | Parole per crescere 2 - Letteratura -<br>Edizione separata - (Modalità<br>digitale C)                                                             |                                                                                                    |
|                                                                                                    |                                                                                                    | Libro digitale + Libro digitale liquido + Plattaforma<br>KmZero<br>Autori Palmira Aristodemo - Carla Gaiba - Orietta<br>Pozzoli - Beatrice Savino                                                                                                    | Libro digitale + Libro digitale liquido + Plattaforma<br>KmZero<br>Autori Palmira Aristodemo - Carla Galba - Orietta<br>Pozzoli - Beatrice Savino |                                                                                                    |
|                                                                                                    |                                                                                                    | ISBN 9788839563514<br>Prezzo 5,46€                                                                                                    | ISBN 9788839563538<br>Prezzo 7.98€                                                                                                    |                                                                                                    |
|                                                                                                    |                                                                                                    | Per l'insegnante<br>Guina per l'instanate 1-2-1 / Esclicolo leggere ci<br>libro digitale / Libro digitale liquido / Partavors                                                                                                    | Espandi +<br>MIPIENDERE CONDIVIDERE / SCHEDARIO COMPENSATIVO /<br>A KMZERO                                                                        |                                                                                                    |
| 2 0 S M                                                                                                    | <u>6 📋 🗷 🖊</u>                                                                                                    |                                                                                                    |                                                                                                    | Collegamenti IT + 1⊐ €0 06/07/2022                                                                                                    |

I libri di testo digitali acquistati possono essere utilizzati sia da web su <u>https://it.pearson.com/prodotti-digitali/my-pearson-place.html</u> che da app gratuita: <u>https://it.pearson.com/scaricailtuolibro/download-readerplus.html</u>

# -Testo di storia: "Parole alla storia" Volume 3 classe terza

-visita il sito web: https://www.rizzolieducation.it/

-vai su "accedi" e registra un account (si aprirà questa pagina web):

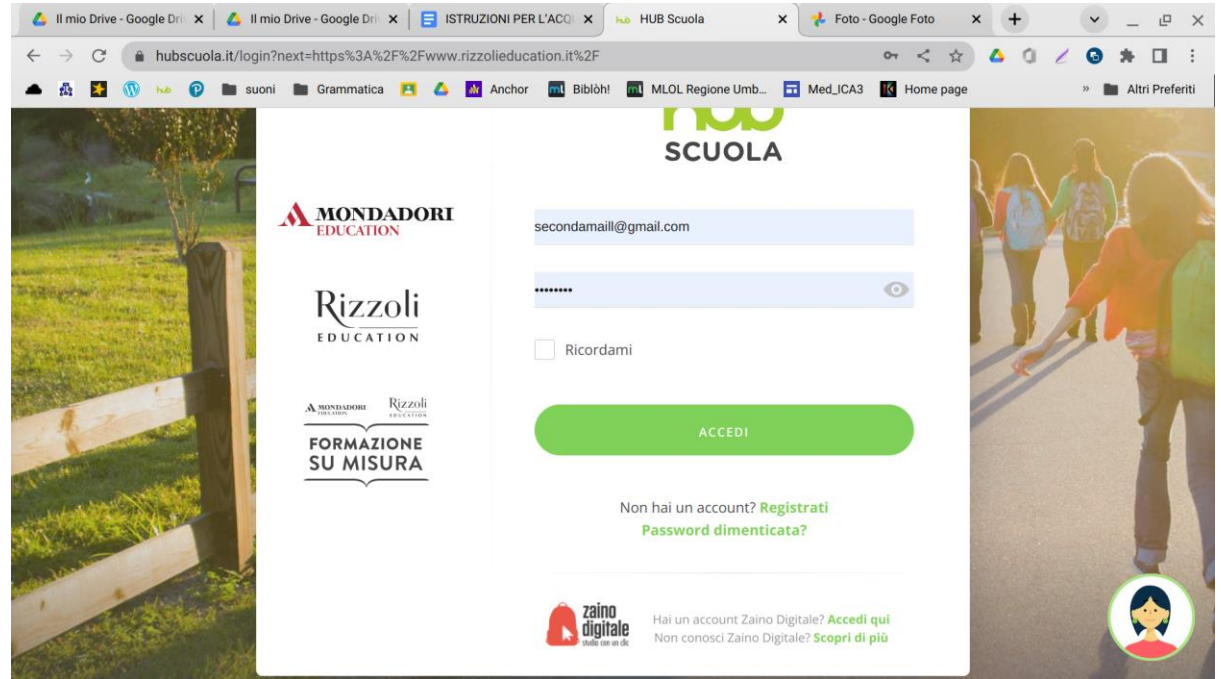

### -riceverai una email di conferma:

| - 🐨 -        | All. 3b 🗙 🛛 🖪 Lezio | ×   10    | HUBSX    | ② Hom∈ X   ③ Pers∈ X   ③ Pears X   ☶ Invia   X   M Posta X M HUB S X                                     | HUB S 🗙           | +                | ~ | _     | e ×       |
|--------------|---------------------|-----------|----------|----------------------------------------------------------------------------------------------------|-------------------|------------------|---|-------|-----------|
| $\leftarrow$ | → C 🏻 🔒 mail        | .google.c | om/mail/ | ı/5/#inbox/FMfcgzGpGnKPrdMnSjtdTPrmgFWRKDnH                                                              | २ < ☆             | 4 0 Z            | 0 | *     |           |
| ٠            | 🗛 🚺 🕥 њо            | 0         | suoni    | Grammatica 🔼 🙆 🕍 Anchor 🔜 Biblòh! 🔜 MLOL Regione Umb 🖬 Med_ICA3 🛽                                        | K Home page       |                  | » | Altri | Preferiti |
| =            | M Gmail             |           | ٩ (      | ierca nella Posta 📑                                                                                      | :                 | 0                | ÷ |       | S         |
| 0            | Scrivi              |           | ÷        |                                                                                                    |                   | 1 di 368         | < | >     | 31        |
|              | Posta in arrivo     | 339       |          | noreply@hubscuola.it <noreply@hubscuola.it></noreply@hubscuola.it>                                       | 17:57 (0          | minuti fa) 📩     | ÷ | :     |           |
| ☆            | Speciali            |           |          | a me 👻                                                                                                   |                   |                  |   |       | Ø         |
| 0            | Posticipati         |           |          | Gentile Chiara Barberini,                                                                                |                   |                  |   |       |           |
| Σ            | Importanti          |           |          |                                                                                                    |                   |                  |   |       | Θ         |
| $\square$    | Inviati             |           |          | grazie per aver richiesto la registrazione ad HUB Scuola.                                                |                   |                  |   |       |           |
| D            | Bozze               |           |          | Per iniziare ad utilizzare la piattaforma ti manca poco!                                                 |                   |                  |   |       |           |
| → ■          | Categorie           |           |          | Conferma la tua iscrizione diccando questo link:                                                         |                   |                  |   |       | +         |
| $\sim$       | Altro               |           |          |                                                                                                    |                   |                  |   |       |           |
|              |                     |           |          | https://www.hubscuola.it/conferma-utente?token=KGh64I1uuQnKsnxwyaFdg9HJ6zhoQZyW2MPAaYr                   | m8jrFgrfwaOoaC    | <u>)HeQYzNjW</u> |   |       |           |
| Etic         | chette              | +         |          |                                                                                                    |                   |                  |   |       |           |
|              | Personale           |           |          | Se la procedura non dovesse funzionare, copia e incolla l'indirizzo in una nuova finestra del tuo brows  | ser (il programma | a che usi per la |   |       |           |
|              | Viaggio             |           |          | navigazione).                                                                                            |                   |                  |   |       |           |
| $\sim$       | Altro               |           |          | Ti ricordiamo che è a tua disposizione il nostro Servizio Clienti all'indirizzo: assistenza@hubscuola.it |                   |                  |   |       |           |
|              |                     |           |          | Cordiali Saluti,                                                                                         |                   |                  |   |       |           |
|              |                     |           |          | Il team di HUB Scuola                                                                                    |                   |                  |   |       | >         |

-clicca sulla lente di ingrandimento in alto e digita il titolo del testo:

-vai nella sezione "libro digitale e scegli il testo facendo riferimento al numero di ISBN (diverso per i tre volumi per le tre classi), invidua il volume 3 poi clicca su "acquista". Vai al carrello e completa il pagamento:

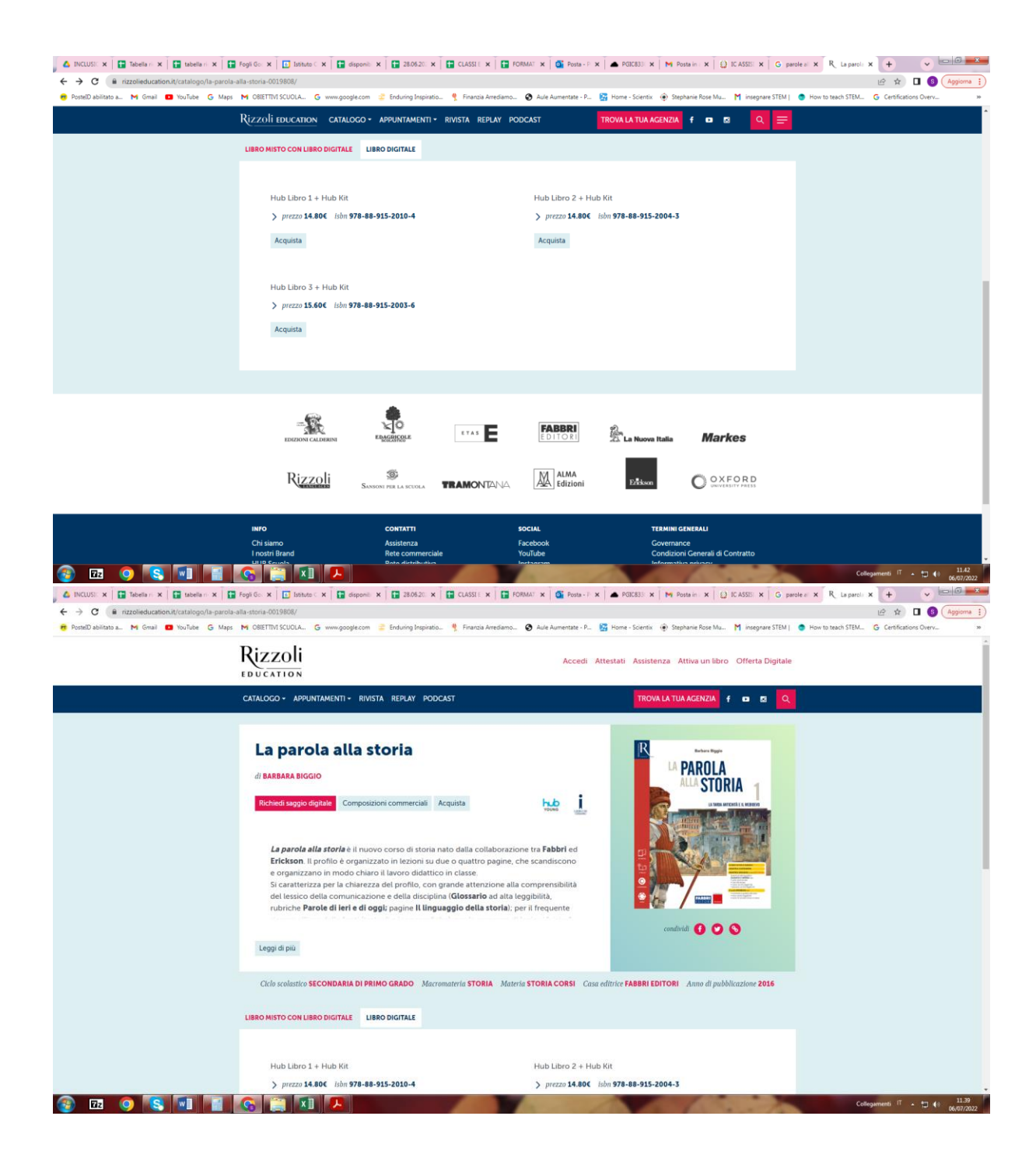